# Creating a Dashboard

Alchemer Dashboard is currently waitlist only. Visit this page to learn more about Dashboard or join the waitlist!

Dashboard are collections of your related charts, tables, and headlines.

### What are Dashboards

You can pin charts and tables to any Dashboard which you created, and those that have been shared with you with the **Edit** privilege. When you create a Dashboard, you can share it with other people with either the **View** or **Edit** privilege. You can collaborate with other users on a Dashboard by commenting and reacting to comments. Dashboards are interactive, allowing you to perform actions like filtering, excluding values, and drill down on the visualizations.

### Create a Dashboard

To create a Dashboard:

- 1. Select Dashboard, on the top navigation bar.
- 2. Select Create Dashboard on the Dashboard list page.

| III Al   | chemer Clarity                                     |       |      |                              |                | + Create ③       |
|----------|----------------------------------------------------|-------|------|------------------------------|----------------|------------------|
| Overview | Dashboards Charts Al Highlights Alerts ♥ Data के F | Pulse |      |                              |                |                  |
| Dashbo   | Dards All Yours                                    |       |      |                              |                |                  |
| Q Sear   | ch                                                 |       |      |                              |                | Create Dashboard |
|          | Name                                               | *     | Tags | Author                       | Last viewed ↓  |                  |
|          | Checkout Dashboard                                 | ☆     |      | U uat.business1@alchemer.com | 14 minutes ago | Share            |
|          | Customer Experience Dashboard                      | ☆     |      | U uat.business1@alchemer.com | 51 minutes ago | Share            |
|          |                                                    |       |      |                              |                |                  |

3. In the New Dashboard dialog, give your Dashboard a name and description. Then select Create.

| Create new Dashboard                                      |                              |
|-----------------------------------------------------------|------------------------------|
| Name                                                      |                              |
| Description<br>Explain the purpose of the Dash<br>read it | nboard and how others should |
| Make this Dashboard discover                              | rable i                      |
|                                                           | Cancel Create                |

# Add a Chart to a Dashboard

Instead of saving a Chart you can add it to a Dashboard. To add a Chart to a Dashboard:

1. While viewing your Chart of interest, select the **Pin** button at the upper right of the Chart. The **Pin** button may have a Dashboard tab name next to it. Select **Pin** to quickly pin the Chart to that Dashboard or Dashboard tab. Select the dropdown menu to pin the Chart to a different Dashboard.

2. In the **Pin to Dashboard** dialog, select the name of the Dashboard you would like to add your Chart to.

| 🗰 Alchemer Clarity                    |                        |               |                                                   | + Create 🧿 🌘             | UA |
|---------------------------------------|------------------------|---------------|---------------------------------------------------|--------------------------|----|
| Overview Dashboards Charts Al Highlig | hts Alerts 👻 Data      | ➢ Pulse       |                                                   |                          |    |
| Evel Up: SKO 2025 Ses V Q             | Session Satisfaction - | 0006 Respons  | e Distribution                                    | × Go 역 년 5               | 0  |
| Popular All                           | Response Distr         | ibution by Se | ession Satisfaction - 0006 and Measure na 🔳 🍺 🔥 … | Checkout Dashboard ~ Pin |    |
| Add                                   | Values                 |               |                                                   | •                        | Ð  |
|                                       | Session Satisfactio    | Response Dist |                                                   | i                        |    |
| ✓ Measures                            | {Null}<br>Dissatisfied | 250.00        |                                                   | 4                        |    |
| Response Distribution                 |                        |               |                                                   |                          |    |

3. If the Dashboard has multiple tabs, there is an arrow > symbol next to the Dashboard name. When you select the Dashboard, you can choose a tab to pin to, or create a new tab by selecting + **Create tab**.

| Pin to Dashboard              |                    |
|-------------------------------|--------------------|
| Add description               |                    |
| Q Search Dashboards           | ×                  |
| All Dashboards                | + Create Dashboard |
| Checkout Dashboard            |                    |
| Customer Experience Dashboard |                    |
|                               | Cancel Pin         |

#### 4. Select Pin.

You can also select **Create Dashboard** at the top of the list of Dashboards to create a new Dashboard, then add your Chart to it.

# Download a Dashboard

You can download a Dashboard as a PDF file, without having to download each visualization separately. Downloading a Dashboard works just as it would when downloading an Chart: simply select the **More** menu and select **Download as PDF**.

For more details, see Download a Dashboard as PDF.

# Details about a Dashboard

You can view the following details about a Dashboard:

| Name             | Name of the Dashboard.                                                                            |
|------------------|---------------------------------------------------------------------------------------------------|
| Description      | Short description of the Dashboard.                                                               |
| Data source      | Indicates the list of underlying data sources used to create the visualizations in the Dashboard. |
| Author           | Nameof the Dashboard author.                                                                      |
| Created on       | Date that the Dashboard was created on.                                                           |
| Last modified on | Date that the Dashboard was last modified on.                                                     |
| Last modified by | Name of the user who last modified the Dashboard.                                                 |

View these details by selecting the More menu icon and selecting Show Dashboard details.

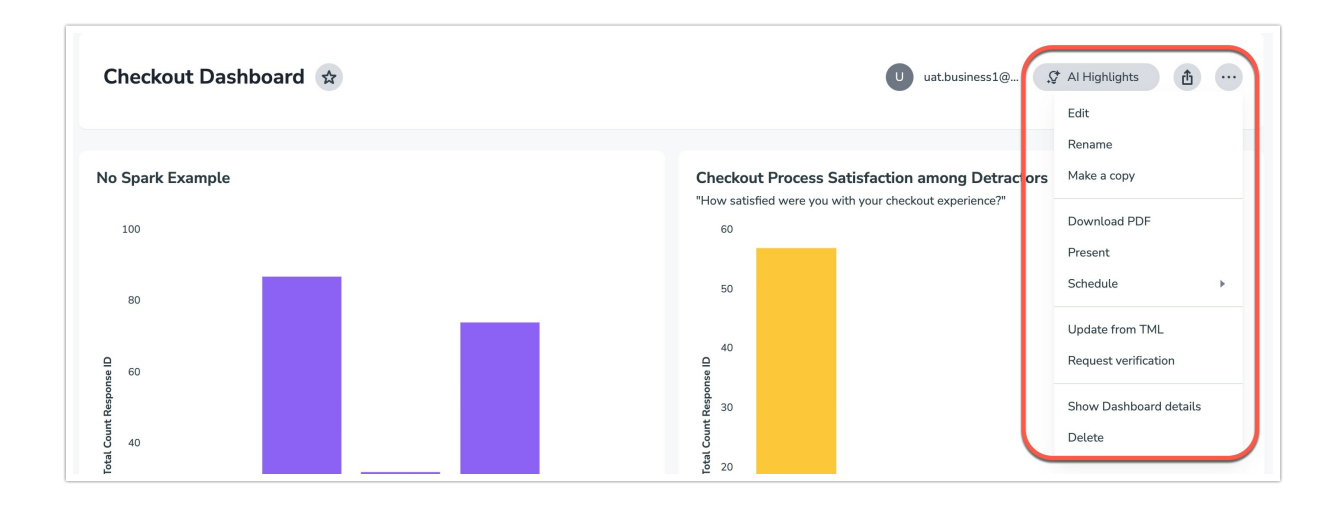

# Edit a Dashboard

You must enter **Edit mode** to make changes to the Dashboard. This includes adding filters, adding tabs, and changing the layout. You do not need to enter edit mode to change the name of the Dashboard or Dashboard visualizations. Note that we improved the readability for the smallest size of Dashboard visualizations. Now, minimum-sized visualizations display only the chart, omitting the x- and y-axes and labels. You can hover over select data points to see the values.

To enter edit mode, select the Edit button at the upper right of the Dashboard. If this button is grayed out, you do not have edit privileges for the Dashboard. To resolve this, contact your administrator or the creator of the Dashboard.

### Dashboard tabs

You may want to separate your Dashboard into multiple tabs, grouping certain visualizations together in each tab. For example, you may have a **Sales** Dashboard that contains top-level KPIs and more detailed charts. You can create a tab for the top-level KPIs for executives to view, and a tab for the more detailed charts that managers need to monitor. To add tabs, select the **Edit** button at the upper right of the Dashboard, and select + **Add tab** in the top menu.

| III Alchemer Clarity   Overview Dashboards   Charts Al Hinblinkts   Alerts Data   Depuise |           |          |              | + Creat         | 2 2 😡 |        |      |
|-------------------------------------------------------------------------------------------|-----------|----------|--------------|-----------------|-------|--------|------|
|                                                                                           | + Add tab | Add note | ▼ Add filter | + Add parameter |       | Cancel | Save |
| Checkout Dashboard<br>Add description                                                     |           |          |              |                 |       |        |      |

### Undo, Redo, and Reset Buttons

As you work with Dashboard visualizations, you may want to undo or redo an action. Use the inproduct undo, redo, and reset buttons to reset or go back or forward 1 step each time you make a change in a search, saved Chart, or Dashboard visualization (for example, when you drill down, or sort). These buttons appear to the left of the **Explore** button in a Dashboard visualization. Note that the reset button is only available for saved Chartss and visualizations; it resets the Chart to its last saved state.

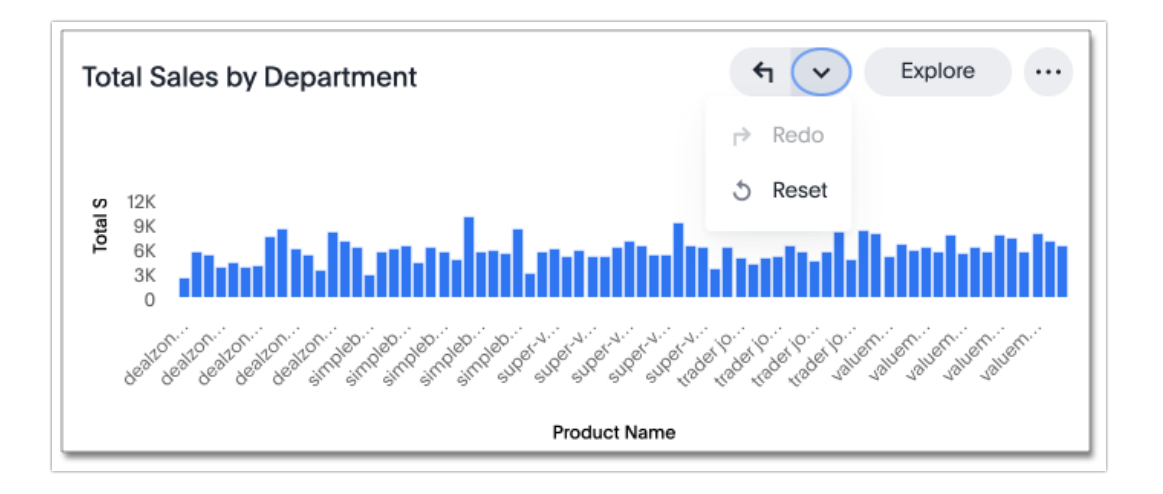

### Using version control with your Dashboard

You can enable version control on specific Dashboards. With version control enabled, every time you save the Dashboard, a new version is created and stored. You can browse the version history right in your Dashboard and restore any saved versions whenever you need to. Any user with edit access to a Dashboard, can use version control once it is enabled.

#### Showing version history

To show the version history for your Dashboard, do the following:

- 1. Navigate to the Dashboard where you want to view the history.
- 2. Click the More menu, and select Show Version History.

The version history appears across the top of the page just above your Dashboard.

Each version is numbered with V followed by a number, and then the date and time it was created. Example: V1 - Mar 19, 11:25 PM.

3. View a different version by navigating using the left and right arrows, as needed, and clicking the version number.

#### Restoring a version

To restore a version of your Dashboard, do the following:

- 1. Navigate to the Dashboard where you want to restore a version.
- 2. Click the More menu, and select Show Version History.
- 3. Select the version you want to restore by clicking it.
- 4. At the bottom of the Dashboard, click Restore this version.

# Other Dashboard actions

Other Dashboard actions include actions you normally perform on your search as well as actions that you can only perform on a Dashboard. You can see these options when you select the **More** menu icon in the upper-right corner of the Dashboard. Note that there are different options in the more menu for the Dashboard, depending on whether you are in **view** or edit mode.

You can see different options when you select the **More** menu icon in the upper-right corner of any Dashboard visualization. Note that there are different options in the more menu for the visualizations, depending on whether you are in **view** or edit mode.

If you make a change to a Dashboard in **Edit** mode, you must save your changes. Select the **Save** button in the top menu bar to make your changes permanent.

**Related Articles**